# CONFIGURATION CLIENT ANDROID

# La réponse informatique

42B rue Fouré 44000 Nantes

02 53 44 96 42 lareponse@code42.fr www.code42.fr

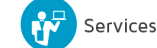

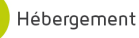

0

CO DE

42

Cette documentation a pour objet de vous présenter la configuration de votre messagerie sur votre téléphone ANDROID.

### I- ANDROID 4.4

Cette partie de la documentation concerne la version ANDROID 4.4

Pour commencer allez dans toutes vos applications :

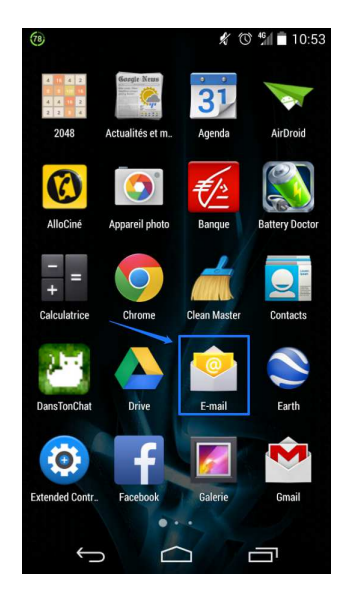

Puis cliquez sur l'icône « E-Mail ».

Vous arriverez à la page suivante qui est la page de configuration du compte e-mail :

| Configurer un compte                                    |         |  |
|---------------------------------------------------------|---------|--|
| Quelques étapes suffisent pour configurer votre compte. |         |  |
| Votrecadresse?E-mail                                    |         |  |
| Mot de passe de votre adresse E-mail                    |         |  |
| Config. manuelle                                        | Suivant |  |

Renseignez les champs « Adresse e-mail » et « Mot de passe » puis cliquez sur « Suivant ».

Vous arriverez à la page suivante qui vous permet de choisir le type de compte e-mail souhaité :

| 🤨 Configuration du compte          |  |  |
|------------------------------------|--|--|
| De quel type de compte s'agit-il ? |  |  |
| POP3                               |  |  |
| ІМАР                               |  |  |
| Exchange                           |  |  |

#### Sélectionnez « Exchange ».

Sur la page suivante, remplissez les champs :

- Nom d'utilisateur : (votre adresse e-mail)
- Mot de passe : (votre mot de passe)
- Serveur : m.code42.fr
- Port : 443
- Type de sécurité : (SSL/TLS)

| Configuration du compte                          |              |  |
|--------------------------------------------------|--------------|--|
| Nom d'utilisateur                                |              |  |
| Votre adresse E-ma                               | ail          |  |
| Mot de passe                                     |              |  |
| Votre mot de passe                               | 9            |  |
| Serveur                                          |              |  |
| m:code42.fr                                      |              |  |
| Port                                             |              |  |
| 443                                              |              |  |
| Type de sécurité                                 |              |  |
| SSL/TLS                                          |              |  |
| Certificat client                                |              |  |
| Aucun                                            | Sélectionner |  |
| Numéro d'appareil mobile :<br>androidc1597424798 |              |  |
|                                                  |              |  |
| Précédente                                       | Suivant      |  |

Puis cliquez sur « Suivant ».

Des messages d'informations/alertes vont apparaitre :

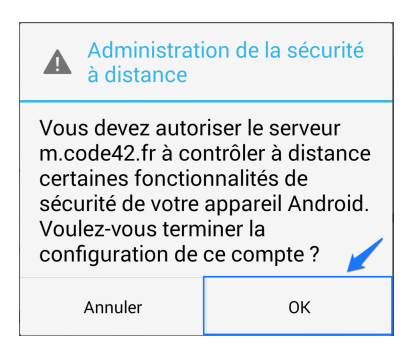

| Fréquence de consultation                | n de la boîte de réception                 |
|------------------------------------------|--------------------------------------------|
| Automatique (Push)                       |                                            |
| Synchroniser depuis                      |                                            |
| La semaine dernière                      |                                            |
| 🗹 M'avertir lors de la                   | réception d'un e-mail                      |
| 🗹 Synchroniser les c                     | contacts de ce compte                      |
| 🗹 Synchroniser l'age                     | enda de ce compte                          |
| 🗹 Synchroniser les e                     | -mails de ce compte                        |
| Télécharger autom<br>jointes une fois co | natiquement les pièces<br>Innecté au Wi-Fi |
|                                          |                                            |
|                                          | 2                                          |
| Précédente                               | Suivant                                    |

Laissez par défaut et cliquez sur « Suivant ».

Vous arriverez à la page suivante :

| Configuration du compte                                                                       |
|-----------------------------------------------------------------------------------------------|
| Votre compte est configuré et votre<br>messagerie est activée !<br>Nom du compte (facultatif) |
| Nomcduccompte (Exemple : Prénom NOM)                                                          |
| Suivant                                                                                       |

Il vous est possible de changer le nom du compte. Cette opération ne modifiera en rien la configuration de votre boite mail.

Terminez en cliquant sur « Suivant ».

Vous pouvez désormais retrouver votre boite mail dans l'application « E-Mail » de votre ANDROID 4.4

## II- ANDROID 2.3.5

Cette partie de la documentation concerne la version ANDROID 2.3.5

Rendez-vous dans votre panneau « Toutes les applications ».

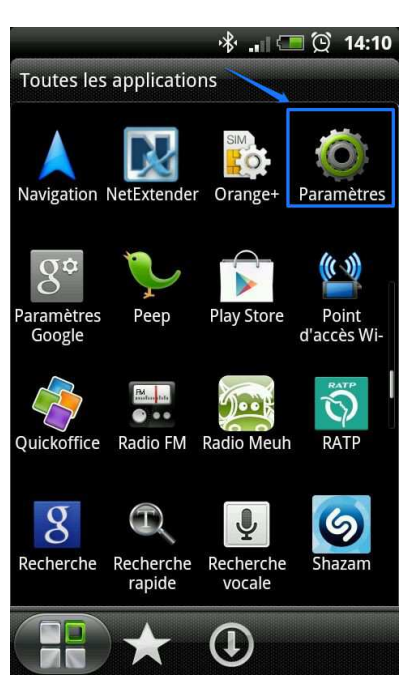

Puis cliquez sur « Paramètres ».

Vous arriverez à la page suivante :

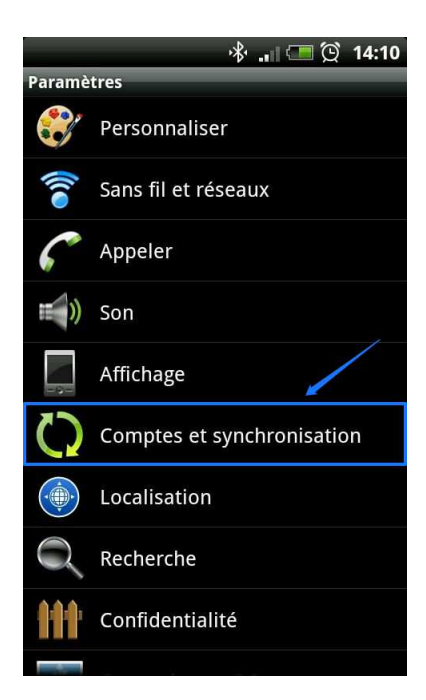

Cliquez sur « Comptes et synchronisation ».

| * 📼 Q                                                                                                    | 14:10 |  |  |
|----------------------------------------------------------------------------------------------------|-------|--|--|
| Comptes et synchronisation                                                                                            |       |  |  |
| Paramètres généraux                                                                                                   |       |  |  |
| Données en arrière-plan<br>Les applications peuvent synchroniser,<br>envoyer et recevoir des données à tout<br>moment | ~     |  |  |
| Synchro automatique Synchronisation automatique des données                                                           |       |  |  |
| Gérer les comptes                                                                                                    |       |  |  |
| Actualités                                                                                                    | 0     |  |  |
| Bourse                                                                                                    | Ø     |  |  |
| Evernote<br>eric.groult@societeg.com                                                                                  | 0     |  |  |
| Exchange ActiveSync                                                                                                   | Ø     |  |  |
| Synchroniser tout Ajouter un cor                                                                                      | npte  |  |  |

Cliquez sur « Ajouter un compte ».

|                   |              | 🚸 💷 🗔 😥      | 14:11 |
|-------------------|--------------|--------------|-------|
| Ajouter un compte |              |              |       |
| un and a second   | E-Mail       |              | /     |
|                   | Evernote     |              |       |
| $\odot$           | Exchange Act | tiveSync     |       |
| f                 | Facebook     |              |       |
| f                 | Facebook po  | ur HTC Sense |       |
| ••                | Flickr       |              |       |
| 8                 | Google       |              |       |
| hтс               | HTC Sense    |              |       |
|                   | Hello        |              |       |
| S                 | Skype ™      |              |       |

Choisissez « Exchange ActiveSync ».

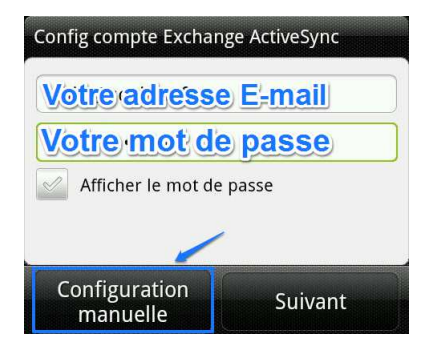

Ensuite, renseignez votre « adresse e-mail » et votre « mot de passe » puis cliquez sur « Configuration manuelle ».

| 🚸 🔐 💷 💢 14:13                                               |
|-------------------------------------------------------------|
| Config compte Exchange ActiveSync                           |
| Adresse de messagerie                                       |
| Votreadresse E-mail                                         |
| Adresse du serveur                                          |
| m:code42.fr                                                 |
| Domaine                                                     |
| Laisser vide                                                |
| Nom d'utilisateur                                           |
| Votre adresse E-mail                                        |
| Mot de passe                                                |
| Votre mot de passe                                          |
| Ce serveur nécessite une connexion<br>cryptée SSL<br>Cocher |
|                                                             |
| Retour Suivant                                              |

Renseignez les champs avec les informations adéquates :

- Adresse de messagerie : (votre adresse de messagerie)
- Adresse du serveur : (m.code42.fr)
- **Domaine** : (laisser vide)
- Nom d'utilisateur : (votre adresse de messagerie)
- Mot de Passe : (le mot de passe de votre messagerie)

Cochez « Ce serveur nécessite une connexion cryptée SSL » et validez en cliquant sur « Suivant ».

Vous arriverez à la page suivante :

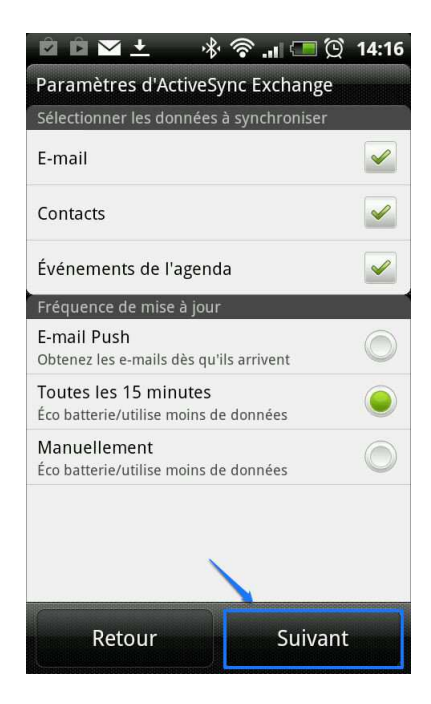

Laissez les options par défaut et cliquez sur « Suivant ».

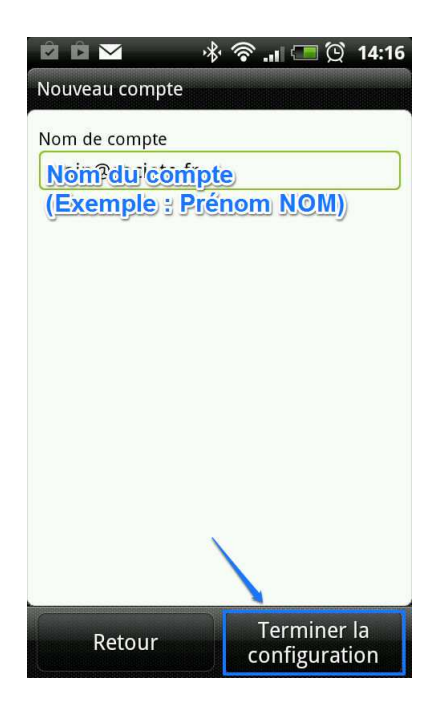

Il vous est possible de changer le nom du compte (cela n'a pas d'incidence sur la configuration de la boite mail).

Puis validez en cliquant sur « Terminer la configuration ».

Vous pouvez désormais retrouver votre boite mail dans l'application « E-Mail » de votre ANDROID 2.3.5

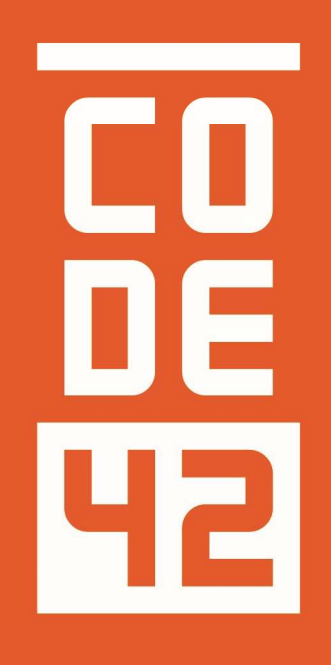

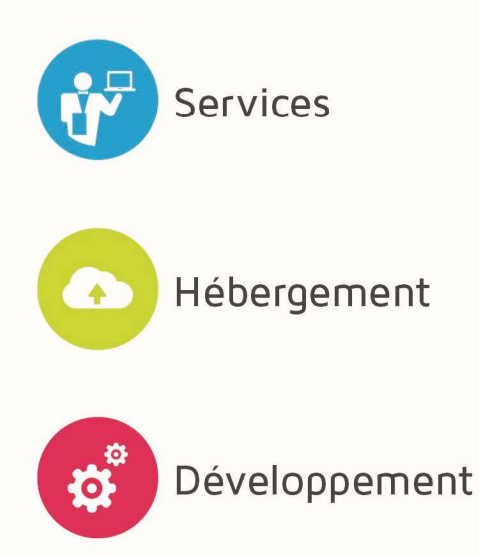

La réponse informatique

# 

## CONFIGURATION CLIENT ANDROID

| 42       |            |                      |                 |
|----------|------------|----------------------|-----------------|
| Révision | Date       | Description          | Rédaction       |
| 1.0      | 31/07/2014 | Création du document | Villain Nicolas |
| 1.1      | 25/08/2014 | Relecture            | Villain Nicolas |
| 1.2      | 28/08/2014 | Relecture externe    |                 |
|          |            |                      |                 |
|          |            |                      |                 |
|          |            |                      |                 |
|          |            |                      |                 |
|          |            |                      |                 |